Project #8537 CBMS PEAKPro Homelessness Risk Assessment

# Homelessness Risk Assessment User Guide: CBMS

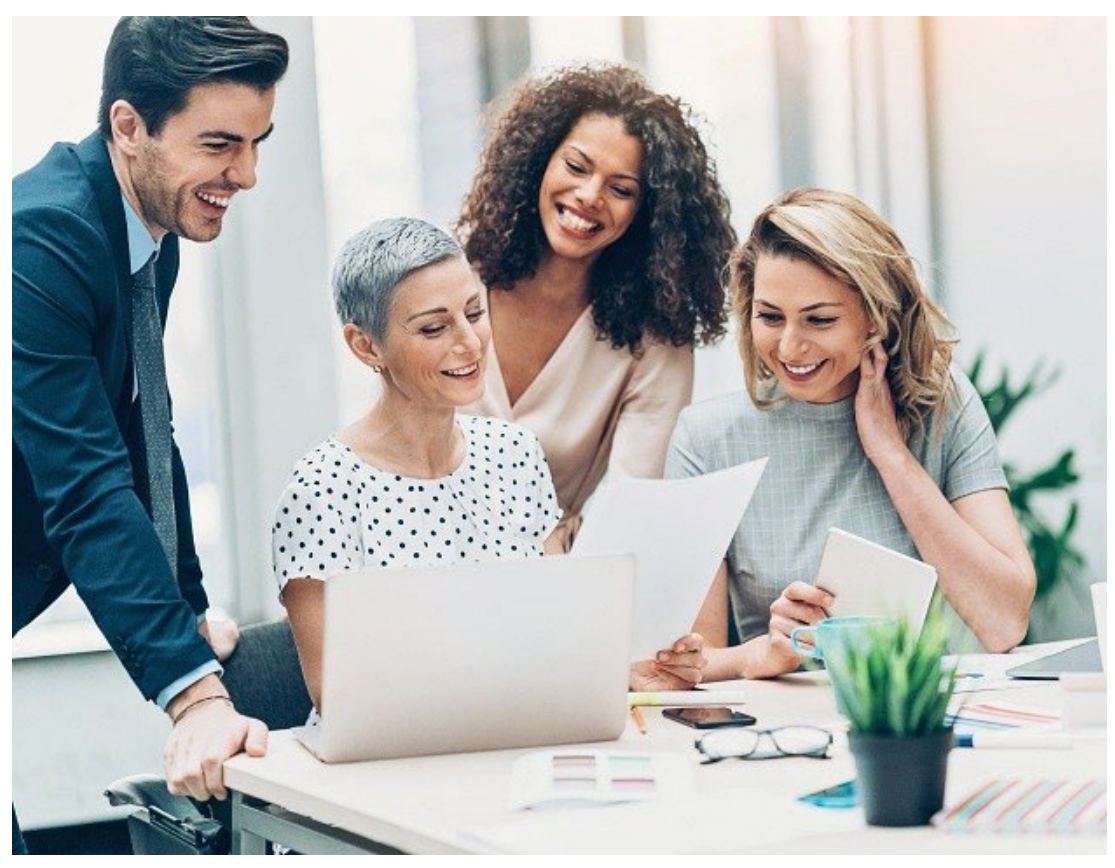

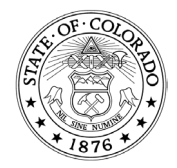

1575 Sherman St., Denver, CO 80203 P 303.866.5700 cdhs.colorado.gov Jared Polis, Governor | Michelle Barnes, Executive Director

| Purpose  | This project implements a Homelessness Risk Assessment (HRA)<br>that can be completed by housing navigators/case managers using<br>CBMS. This project is part of the governor's wildly important goal<br>(or WIG) for the 2023-2024 state fiscal year.<br>This User Guide will review the process to request and grant<br>access to the assessment for CBMS users and will guide you<br>through administering the assessment in CBMS.<br>Partners who are not county employees or contractors must use<br>PEAKPro rather than CBMS. Please refer to the PEAKPro version of<br>this user guide. |
|----------|----------------------------------------------------------------------------------------------------|
| Contents | <ul> <li><u>Requesting Access</u></li> <li><u>Giving Users Access as a County Security Admin</u></li> <li><u>Creating an assessment</u></li> <li><u>The Homelessness Risk Assessment</u></li> </ul>                                                                                                    |
| Links    | <u>Family Violence Option Fundamentals Training in</u><br><u>COLearn</u>                                                                                                    |

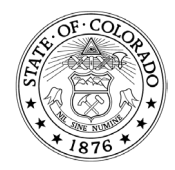

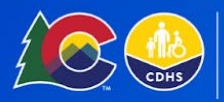

COLORADO Office of Economic Security Division of Economic & Workforce Support

## **Requesting Access**

You will need to reach out to the County Security Administrator (CSA) for the county you work with to receive access to the Homelessness Risk Assessment within CBMS.

If you do not currently have access to CBMS, but are a county employee / contractor, you should discuss with your county whether it is best for you to receive access to CBMS to complete assessments there, or whether you should access the assessment through PEAKPro.

Partners who are not county employees or contractors must use PEAKPro rather than CBMS. Please refer to the PEAKPro version of this user guide.

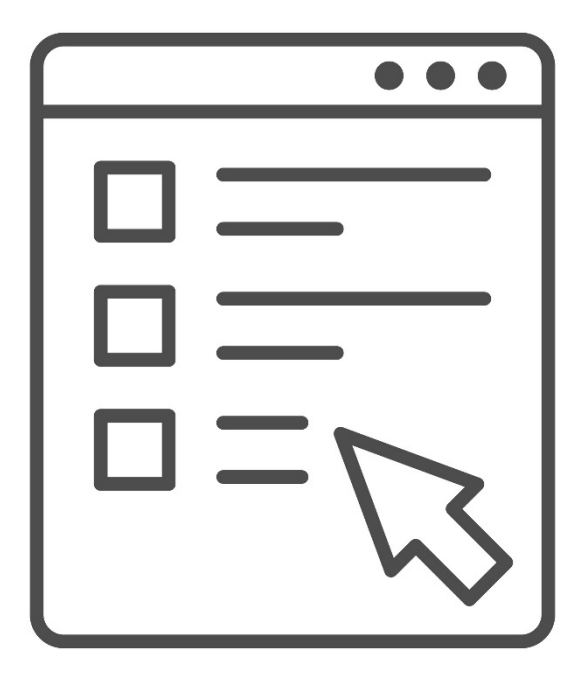

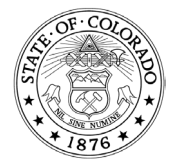

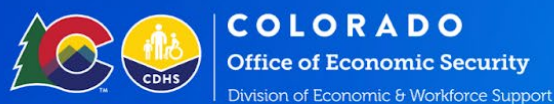

## **Giving Users Access as a CSA**

Giving a user access to the Homelessness Risk Assessment within CBMS requires granting them the appropriate profile. Profile 196 (update) should be given to housing navigators/case managers or others in your county who may administer these assessments as your county determines. Profile 195 (inquiry) may be given to eligibility workers or case managers who would benefit from being able to view the results of assessments completed by others as they could be serving the same client.

The Domestic Violence Training Completed option is an important part of the user access process. After granting the profile access, you will need to also indicate if the individual is trained in domestic violence. If you fail to complete this step, some assessment questions will be hidden from the user.

You must confirm with the user that they have received training in domestic violence before checking the box. Acceptable trainings include the Family Violence Option (FVO) Fundamentals training available through COLearn.

Once you have confirmed that the user has been trained, navigate to the Security Information tab. Search for or select a user to view their Security Information. Scroll to the User Validity section and you will see a checkbox where you can mark Domestic Violence Training Completed.

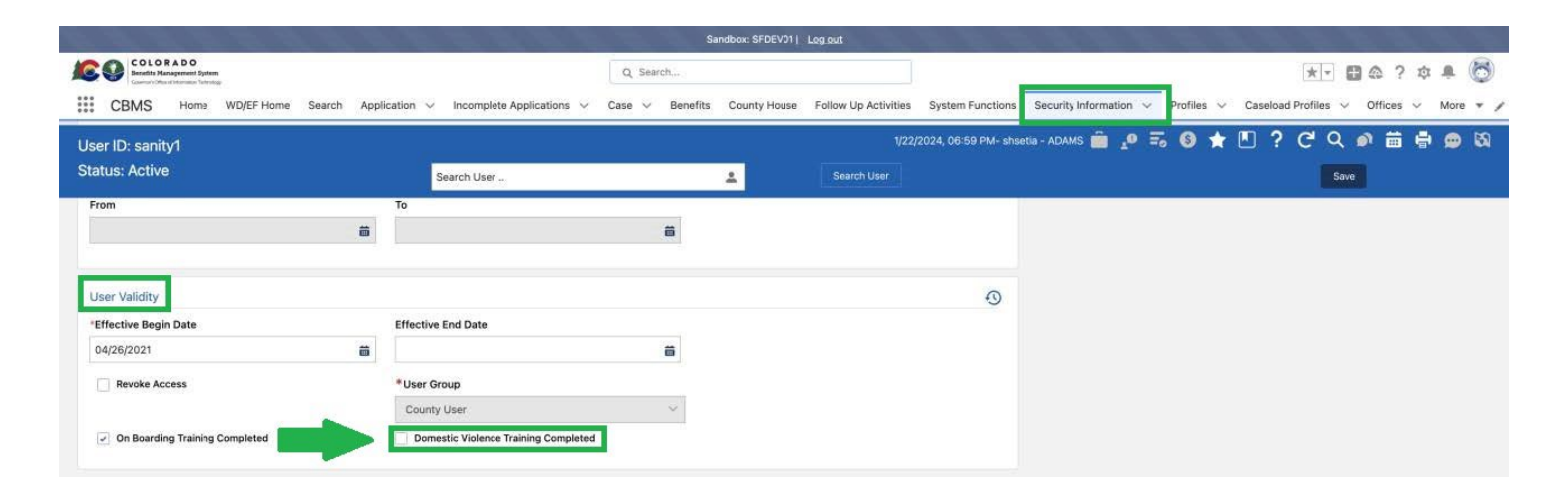

Selecting Domestic Violence Training Completed will allow the user to access the full assessment. If left unchecked, by default, safety-related questions will be hidden.

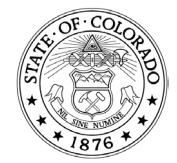

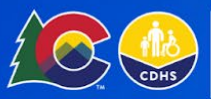

## **Creating an Assessment**

To access the assessment, navigate to Follow Up Activities, and then to Homelessness Risk Assessment. You can search for an individual who is known to CBMS by their Case, or First Name/Last Name, by choosing Case or Known Individual. If using these options, click Search and choose the correct person.

If the individual is not known to CBMS, choose the Unknown Individual radio button and enter their First Name and Last Name.

|                                                                                                    |                                                                                                    |                                             |                                                                             | San                                                            | dbox: Sit3   <u>L</u>                                       | og out                                                          |                                                                                                    |                  |                 |                      |                  |
|----------------------------------------------------------------------------------------------------|----------------------------------------------------------------------------------------------------|---------------------------------------------|-----------------------------------------------------------------------------|----------------------------------------------------------------|-------------------------------------------------------------|-----------------------------------------------------------------|----------------------------------------------------------------------------------------------------|------------------|-----------------|----------------------|------------------|
| COLORADO<br>Denefita Management System<br>Vacto Can Maly & Remerg<br>Vector Denemican<br>Office of Reserved                                                                                                    |                                                                                                    |                                             | Search: 🔻                                                                   | ्र Search                                                      |                                                             |                                                                 |                                                                                                    |                  |                 | *• • *               | ? 🖡 🐻            |
| CBMS Home                                                                                                    | WD/EF Home Search                                                                                                    | h HCA                                       | Application 🗸                                                               | Telephonic App                                                 | lication In                                                 | complete Applications                                           | ∨ Case                                                                                                    | ✓ Benefits       | County House    | Follow Up Activiti   | es More 🔻 🖋      |
|                                                                                                    |                                                                                                    |                                             | 3/13/                                                                       | 2024, 09:24 PM- s                                              | shumanma - S                                                | TATE OF COLORADO                                                | î .0 =                                                                                                    | ; 6 🛧            | 🗉 ? C           | Q 🔊 🛱                | 🖶 👝 🕅            |
| Interfaces Client Corresp                                                                                                    | ondence Superviso                                                                                                    | ry Authoriza                                | tion Manage (                                                               | Organization                                                   | Pending Ale                                                 | erts Client Mismat                                              | ch Record                                                                                                    | Policy Engine    | Homeless Ris    | k Assessment         |                  |
| Search Criteria                                                                                                    |                                                                                                    |                                             |                                                                             |                                                                |                                                             |                                                                 |                                                                                                    |                  |                 |                      |                  |
| Search By                                                                                                    |                                                                                                    |                                             |                                                                             |                                                                |                                                             |                                                                 |                                                                                                    |                  |                 |                      |                  |
| Case Case Known Individu                                                                                                    | al 🔿 Unknown Individ                                                                                                    | ual                                         |                                                                             |                                                                |                                                             |                                                                 |                                                                                                    |                  |                 |                      |                  |
| *Case #                                                                                                    |                                                                                                    | Individuals                                 | 5                                                                           |                                                                |                                                             |                                                                 |                                                                                                    |                  |                 |                      |                  |
| Individual Name                                                                                                    |                                                                                                    | Select In                                   | laividuais                                                                  |                                                                | Ŷ                                                           |                                                                 |                                                                                                    |                  |                 |                      |                  |
|                                                                                                    | Q                                                                                                    |                                             |                                                                             |                                                                |                                                             |                                                                 |                                                                                                    |                  |                 |                      |                  |
| First Name                                                                                                    |                                                                                                    | Last Name                                   | e                                                                           |                                                                |                                                             |                                                                 |                                                                                                    |                  |                 |                      |                  |
|                                                                                                    |                                                                                                    |                                             |                                                                             |                                                                |                                                             |                                                                 |                                                                                                    |                  |                 |                      |                  |
| From                                                                                                    |                                                                                                    | То                                          |                                                                             |                                                                | Ass                                                         | essment Score                                                   |                                                                                                    |                  |                 | Search               |                  |
|                                                                                                    | ä                                                                                                    |                                             |                                                                             |                                                                | <b>Ö</b>                                                    |                                                                 |                                                                                                    |                  |                 | Search               |                  |
|                                                                                                    |                                                                                                    |                                             |                                                                             |                                                                |                                                             |                                                                 |                                                                                                    |                  |                 |                      |                  |
| First Name                                                                                                    | Last Name                                                                                                    | A                                           | ssessment Score                                                             | Asse                                                           | essment Date                                                | • Ø                                                             |                                                                                                    |                  |                 |                      |                  |
|                                                                                                    |                                                                                                    |                                             |                                                                             |                                                                |                                                             |                                                                 | h                                                                                                    |                  |                 |                      |                  |
|                                                                                                    |                                                                                                    |                                             |                                                                             |                                                                |                                                             |                                                                 |                                                                                                    |                  |                 |                      |                  |
|                                                                                                    |                                                                                                    |                                             |                                                                             |                                                                |                                                             |                                                                 |                                                                                                    |                  |                 |                      |                  |
|                                                                                                    |                                                                                                    |                                             |                                                                             | San                                                            | udbox: Sit3   ]                                             | .og out                                                         |                                                                                                    |                  |                 |                      |                  |
| COLORADO<br>Nerella Macagement (gelen<br>Nacional Servers)<br>Nacional Servers<br>Nacional Servers<br>Nacional Servers<br>Nacional Servers                                                                                                    |                                                                                                    |                                             | Search: 🔻                                                                   | Sar<br>Q Search                                                | idbox: Sit3   🚦                                             | .oq out                                                         |                                                                                                    |                  |                 | **                   | • • ? •          |
| COLORADO<br>Installer States<br>and a full of States<br>and a full of States<br>and | ome Search HCA                                                                                                    | Application                                 | Search: 🔻                                                                   | Sar<br>Q Search<br>c Application I                             | ncomplete Ag                                                | oq out<br>oplications 🗸 Case                                    | ✓ Benefi                                                                                                    | ts County Ho     | use Follow Up / | Activities System F  | iunctions More 🗸 |
| SOLOFADO<br>Nandal Alagonasi Synta<br>Solofadi ta Alagonasi<br>Solofadi ta Alagonasi<br>CBMS Home WD/EFH                                                                                                    | ome Search HCA<br>lear/Inquire on In                                                                                                    | Application                                 | Search: 💌                                                                   | Sar<br>Q Search<br>c Application I                             | dbox: Sit3  <br>ncomplete Ag                                | og out<br>oplications v Case                                    | ∨ Benefi                                                                                                    | ts County Ho     | use Follow Up / | Activities System P  | unctions More ↓  |
| COLORADO<br>Mandha Maraganan Taylan<br>CBMS Home WD/EFH<br>CBMS Home WD/EFH                                                                                                    | ome Search HCA<br>lear/Inquire on In<br>Individual Details                                                                                                    | Application<br>ndividual                    | Search: 👻                                                                   | Sar<br>Q Search<br>c Application I                             | ncomplete Ap                                                | og out<br>opfications 🗸 Case                                    | ✓ Benefi                                                                                                    | ts County Ho     | use Follow Up / | Activities System F  | unctions More V  |
| COLORADO<br>Tenento Status agreent Status<br>Status agreent Status<br>CBMS Home WD/EF H<br>CBMS Client Correspond<br>to Criteria                                                                                                    | ome Search HCA<br>lear/Inquire on In<br>Individual Details<br>Last Name                                                                                                    | Application                                 | Search: V                                                                   | Sar<br>Q. Search<br>c Application 1                            | ncomplete Ag                                                | og out<br>oplications 🗸 Case<br>lle Name                        | ✓ Benefi                                                                                                    | ts County Ho     | ese Follow Up / | Activities System R  | unctions More V  |
| SOLORADO<br>Mente Alargement System<br>Statistication in average<br>Statistication in average<br>CBMS Home WD/EFH<br>come Client Correspond<br>ch Criteria<br>h By                                                                                                    | ome Search HCA<br>lear/Inquire on In<br>Individual Details<br>Last Name<br>test                                                                                                    | Application<br>adividual                    | Search: V                                                                   | Sar<br>Q Search<br>c Application I                             | dboc Sit3                                                   | og out<br>opflications v Case<br>lle Name                       | Suffi                                                                                                    | s County Ho      | use Follow Up / | Activities System A  | Inctions More ♥  |
| COLORADO<br>Mandalia Alexandre State<br>Service State Alexandre<br>CBMS Home WD/EFH<br>COLORADO<br>aces Client Correspond<br>ch Criteria<br>h By<br>sse () Known Individual (                                                                                                    | ome Search HCA<br>lear/Inquire on In<br>Individual Details<br>Last Name<br>test<br>Client ID                                                                                                    | Application                                 | Search: V<br>N V Telephoni<br>First Name<br>SSN                             | Sar<br>Search<br>c Application I                               | dbox Sit3   _ <br>ncomplete Aj                              | og out<br>opfications v Case<br>lle Name                        | ✓ Benefr<br>Suffr                                                                                                    | s County Ho      | use Follow Up / | Activities System f  | unctions More V  |
| COLORADO<br>Mandia Marganetta Tayletta<br>CBMS Home WD/EFH<br>CBMS Correspond<br>th Criteria<br>h By<br>sse () Known Individual (<br>#                                                                                                    | ome Search HCA<br>lear/Inquire on In<br>Individual Details<br>Last Name<br>test<br>Client ID                                                                                                    | Application                                 | Search: *<br>First Name<br>SSN<br>· ·                                       | San<br>Q Search<br>c Application I                             | dborc Sit3    <br>ncomplete Ay<br>Mido<br>Gend<br>Sei       | log out<br>opfications v Case<br>lle Name<br>ler<br>lect Gender | ✓ Benefi<br>Suffi                                                                                                    | s County Ho<br>c | use Follow Up / | Activities System I  | Unctions More V  |
| COLORADO<br>Mandala Alexandre Stream<br>Statistication of the second<br>CBMS Home WD/EFH<br>acces Client Correspond<br>ch Criteria<br>h By<br>ase (i) Known Individual (<br>#                                                                                                    | ome Search HCA<br>lear/Inquire on In<br>Individual Details<br>Last Name<br>test<br>Client ID<br>Client ID                                                                                        | Application                                 | Search  First Name First Name SSN Non-Citizen                               | San<br>Q Search<br>c Application 1                             | dborc Sit3     <br>ncomplete Aj<br>Gend<br>Sei<br>DOB       | og out<br>oplications v Case<br>lle Name<br>ler<br>lect Gender  | ✓ Benefi Suffi ✓                                                                                                    | s County Ho      | ese Follow Up A | Activities System    | Unctions More V  |
| COLORADO<br>Neutro Academic System<br>Second Strategy and System<br>CBMS Home WD/EFH<br>acces Client Correspond<br>ch Criteria<br>h By<br>sse   Known Individual (<br>#<br>vidual Name                                                                                                    | ome Search HCA lear/Inquire on In Individual Details Last Name test Client ID State ID                                                                                                    | Application                                 | Search:   Search:  First Name  SSN  SSN  Non-Citizen                        | Sar<br>Search<br>c Application I<br>é                          | Middow Sit3    <br>ncomplete Aj<br>Gend<br>Sei<br>DOB       | le Name                                                         | ∨ Benefi     Suffi     ✓                                                                                                    | s County Ho      | use Fallow Up / | Activities System 1  | unctions More V  |
| COLORADO<br>Nextess Acquires Types<br>CBMS Home WD/EFH<br>CCBMS Home WD/EFH<br>acces Client Correspond<br>th Criteria<br>h By<br>sze                                                                                                    | ome Search HCA lear/Inquire on In Individual Details Last Name test Client ID State ID Display                                                                                                   | Application                                 | Search: *                                                                   | San<br>Q Search<br>c Application I                             | dboc Sit3    <br>ncomplete Aj<br>Gend<br>Sel<br>DOB         | le Name                                                         | ✓ Benefi<br>Suffi<br>✓                                                                                                    | s County Ho      | use Follow Up / | Activities System in | Unctions More    |
| COLORADO<br>Neutralia Lagrence I Species<br>CEMIS Home WD/EFH<br>acces Client Correspond<br>th Criteria<br>h By<br>ase () Known Individual (<br>#<br>vidual Name<br>Name                                                                                                    | ome Search HCA lear/Inquire on In Individual Details Last Name test Client ID Client ID Display Active All                                                                                       | Application                                 | Search   First Name First Name SSN Non-Citizen                              | San<br>Q Search<br>c Application 1                             | dboc Sit3    <br>ncomplete Ay<br>Midd<br>Gend<br>Sei<br>DOB | og out<br>oplications v Case                                    | ✓ Benefi<br>Suffi<br>✓                                                                                                    | s County Ho      | use Follow Up / | Activities System A  | unctions More    |
| SOLORADO<br>Neutro La capacita interest<br>Verdente en accesso<br>constructiones en accesso<br>constructiones en accesso<br>ch Criteria<br>h By<br>sze () Known individual ()<br>#<br>vidual Name                                                                                                    | ome Search HCA<br>lear/Inquire on In<br>Individual Details<br>Last Name<br>test<br>Client ID<br>Client ID<br>Display<br>Active All                                                               | Application                                 | Search   First Name First Name SSN Non-Citizen                              | San                                                            | dboc Sit3    <br>ncomplete Ay<br>Gend<br>Sel<br>DOB         | og out<br>opfications v Case                                    | <ul> <li>✓ Benefit</li> <li>Suffit</li> <li>✓</li> <li>✓</li></ul>                                                                                                    | c County Ho      | use Follow Up A | Activities System    | Unctions More V  |
| COLORADO<br>Mandra Stangarten Byeken<br>Service Market Answere<br>CBMS Home WD/EFH<br>aces Client Correspond<br>th Criteria<br>h By<br>sse () Known Individual (<br>#<br>vidual Name<br>Name                                                                                                    | ome Search HCA lear/Inquire on In Individual Details Last Name test Client ID Client ID Display Active All Search Results                                                                        | Application                                 | Search:                                                                     | Sar<br>Q Search<br>c Application I<br>#                        | dboc Sit3    <br>ncomplete Aj<br>Gend<br>Sei<br>DOB         | le Name                                                         | Suffi      Suffi      Sea                                                                                                    | s County Ho      | use Follow Up / | Activities System in | Unctions More    |
| COLORADO<br>Mandata Acquiremant Spekers<br>Screenweiser Housen<br>CBMS Home WD/EFH<br>acces Client Correspond<br>th Criteria<br>h By<br>sze () Known Individual (<br>#<br>vidual Name                                                                                                    | ome Search HCA lear/Inquire on In Individual Details Last Name test Client ID Client ID Display Active All Search Results Client ID Search Results Client ID Search Results                      | Application                                 | Search *                                                                    | San                                                            | dbox Sit3    <br>ncomplete Aj<br>                           | og out pplications v Case lle Name ler lect Gender              | ✓ Benefr<br>Suffi<br>✓<br>✓                                                                                                    | s County Ho      | use Follow Up A | Activities System R  | Inclose More     |
| SOLORADO<br>Neutro Lora A Do<br>Neutro Lora A Do<br>Sector Maria Contractor<br>CBMS Home WD/EFH<br>CC<br>acces Client Correspond<br>ch Criteria<br>h By<br>see () Known Individual (<br>#<br>vidual Name<br>Name<br>ame                                                                                                    | ome Search HCA<br>lear/Inquire on In<br>Individual Details<br>Last Name<br>test<br>Client ID<br>Client ID<br>Display<br>Active All<br>Search Results<br>Client ID State ID<br>Client ID State ID | Application<br>ndividual                    | Search   First Name First Name SSN Non-Citizen Non-Citizen st Name First N. | San<br>Q Search<br>c Application 1<br>#<br>#<br>#<br>Middle Na | dboc Sit3    <br>ncomplete Aj<br>Gend<br>Sei<br>DOB         | r DOB                                                           | <ul> <li>✓ Benefi</li> <li>Suffi</li> <li>✓</li> <li>✓</li> <li></li> <li>Sea</li> </ul>                                                                                                    | s County Ho      | use Follow Up A | Activities System    | unctions More    |
| SOLORADO<br>Mantela Acaquement Typeten<br>CBMS Home WD/EFH<br>acces Client Correspond<br>ch Criteria<br>h By<br>sze                                                                                                    | ome Search HCA lear/Inquire on In Individual Details Last Name test Client ID Client ID Display Active All Search Results Client ID State ID Search Results                                      | Application<br>adividual<br>PFT Lat<br>25 t | Search   First Name First Name SSN SSN SSN St Non-Citizen St Name First Na  | Sar<br>Q Search<br>c Application 1<br>#<br>#<br>#<br>Middle Na | dboc Sit3    <br>ncomplete Ay<br>Midd<br>Gend<br>Sel<br>DOB | cog out<br>oplications v Case<br>lle Name<br>ler<br>lect Gender | <ul> <li>✓ Benefit</li> <li>✓</li> <li>✓</li> <li< td=""><td>c County Ho</td><td>use Follow Up /</td><td>Activities System A</td><td>Unctions More</td></li<></ul> | c County Ho      | use Follow Up / | Activities System A  | Unctions More    |

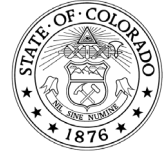

1575 Sherman St., Denver, CO 80203 P 303.866.5700 cdhs.colorado.gov Jared Polis, Governor | Michelle Barnes, Executive Director

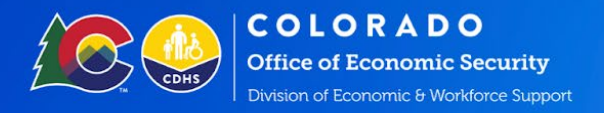

Click the search button to search for your client. Any prior assessments will appear in the table below, click on them and scroll down to view them.

To begin a new assessment click on +.

|                                         |                             |                                  | Sandbox: Sit3          | Log out              |               |                     |                 |                  |        | i i i i i i i i i i i i i i i i i i i |
|-----------------------------------------|-----------------------------|----------------------------------|------------------------|----------------------|---------------|---------------------|-----------------|------------------|--------|---------------------------------------|
| COLORADO<br>Terretita Management System |                             | Search: 💌 🔍                      | Search                 |                      |               |                     |                 | *• 🖬 🗠           | ? .    | 8                                     |
| CBMS Home                               | e WD/EF Home Search         | HCA Application 🗸 Telephonic App | olication Incomplete A | Applications 🗸 Case  | ✓ Benefits    | County House Follo  | w Up Activities | System Functions | More 🔻 | 1                                     |
|                                         |                             |                                  | 3/13/2024, 09:43 PM-   | · STATE OF CO        | LORADO 💼      | .0 = 6 +            | <u>п</u> у С    | Q 🔊 🛱            | ÷ •    | 59                                    |
| Interfaces Client Corr                  | espondence Supervisory A    | uthorization Manage Organization | Pending Alerts Clie    | ient Mismatch Record | Policy Engine | Homeless Risk Asses | sment           |                  |        |                                       |
| Search Criteria                         |                             |                                  |                        |                      |               |                     |                 |                  |        |                                       |
| Search By                               |                             |                                  |                        |                      |               |                     |                 |                  |        |                                       |
| ⊖ Case ⊖ Known Indiv                    | vidual 💿 Unknown Individual |                                  |                        |                      |               |                     |                 |                  |        |                                       |
| Case #                                  |                             | Individuals                      |                        |                      |               |                     |                 |                  |        |                                       |
|                                         |                             | Select Individuals               | ~                      |                      |               |                     |                 |                  |        |                                       |
| Individual Name                         |                             |                                  |                        |                      |               |                     |                 |                  |        |                                       |
|                                         | ٩                           |                                  |                        |                      |               |                     |                 |                  |        |                                       |
| *First Name                             |                             | *Last Name                       |                        |                      |               |                     |                 |                  |        |                                       |
| test                                    |                             | test                             |                        |                      |               |                     |                 |                  |        |                                       |
| From                                    |                             | To                               | As                     | ssessment Score      | 7             |                     |                 | Search           |        |                                       |
|                                         | ä                           |                                  | 茴                      |                      |               |                     |                 |                  |        |                                       |
|                                         |                             |                                  |                        |                      |               |                     |                 |                  |        |                                       |
| First Name                              | Last Name                   | Assessment Score                 | Assessment Dat         | te 🛨                 | Ø             |                     |                 |                  |        |                                       |
| te                                      | t                           | 27                               | 03/12/2024             | 0                    | 0 /           |                     |                 |                  |        |                                       |
| te                                      | te                          |                                  | 03/07/2024             | 0                    | 0 /           |                     |                 |                  |        |                                       |
| te                                      | tı                          |                                  | 03/13/2024             | 0                    | 0 /           |                     |                 |                  |        |                                       |
| te                                      | b                           |                                  |                        | 0                    | 0 /           |                     |                 |                  |        |                                       |
| Ð                                       | ti                          |                                  |                        | 0                    | 0 /           |                     |                 |                  |        |                                       |

### This will bring up the HRA popup.

| Sandbox Std J Log out                                                                                                    |                                                                                                    |                      |  |  |  |  |  |  |
|----------------------------------------------------------------------------------------------------|----------------------------------------------------------------------------------------------------|----------------------|--|--|--|--|--|--|
| COLORADO<br>Desclarative descentes to descentes to descente descentes descentes descente | Search V Q. Search                                                                                                    | ke 🛚 🗠 ? 🔺 🐻         |  |  |  |  |  |  |
| CBMS Home WD                                                                                                    | 🕫 Homeless Risk Assessment 📀 😋 🖨 🗙                                                                                                    | n Functions More 💌 🥜 |  |  |  |  |  |  |
| Interfaces Client Correspond<br>Search Criteria<br>Search By<br>O Case O Known Individual @<br>Case #                                                                                                    | di      Instructions      Background      Section 1: Questions for the administering assessor      Answer the following questions about who is administering the CDHS Homeless Risk Assessment including information on location, method of administering, and     language used.      No scoring recorded in this section.                                                                                                    | ) 🗩 🛱 🖶 🖨 🗩 🕅        |  |  |  |  |  |  |
| Individual Name  * First Name test From                                                                                                    | *Interviewer's First Name *Interviewer's Last Name *Preferred contact information for follow up Select Colorado county for Assessment Select Colorado county for Ass >  *Date of Assessment  *Assessment Method (select one option for how the assessment was administered) In Person O Phone O In Person O Phone O Virtual/Obline                                                                                                    |                      |  |  |  |  |  |  |
| First Name test                                                                                                    | Section 2: Client demographics and household size Answer the following questions about who is taking the assessment and to gather demographic information about that person. This section further asks questions about household size. All responses are optional, however, responses may help connect the household to community resources and some responses, such as contact information, may improve service connections. For responses on household size and composition, ask the client to consider the household size if a housing resource is available. For example, ask questions such as "if you were moving into a new housing situation, who in your household would be moving in with you?" | and                  |  |  |  |  |  |  |
| test                                                                                                    | Close Calculate Score Save Draft Submit                                                                                                    |                      |  |  |  |  |  |  |

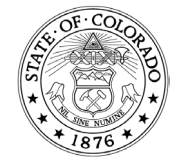

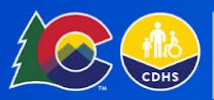

## The Homelessness Risk Assessment

The homelessness risk assessment is divided into 5 sections:

- 1. Assessor details
- 2. Household details
- 3. Current living situation

- 4. Safety considerations
- 5. Household vulnerabilities

Note: The questions within the assessment and scoring attributed to particular responses can be changed by the CDHS Director of Homelessness Initiatives to address feedback received as we begin to implement use of the assessment.

As you complete the assessment you will see that sections 3, 4 and 5 will display a Total Point Value. The assessment will calculate points based on your answers and in the end will use this calculation to make a recommendation for supportive payments and referral.

| *Interviewer's Last Name                                                      | *Interviewer's First Name                       |                              |   | *Preferred contact information for follow<br>up                                                                | *Colorado county for Assessment<br>Responses for Colorado county for assess-<br>ment should reflect the Colorado county<br>where the client is being assessed not<br>where the assessor is based, if the assessor<br>represents multiple counties and/or regions. |  |  |
|-------------------------------------------------------------------------------|-------------------------------------------------|------------------------------|---|----------------------------------------------------------------------------------------------------|----------------------------------------------------------------------------------------------------|--|--|
|                                                                               |                                                 |                              |   |                                                                                                    | ADAMS ~                                                                                                    |  |  |
| Date of Assessment                                                            | *Assessment Method                              |                              |   | *Primary Language                                                                                              |                                                                                                    |  |  |
| 01/30/2024                                                                    |                                                 |                              |   | Select Primary Language $\lor$                                                                                 |                                                                                                    |  |  |
| Section 2: Client demographics and house                                      | ehold size                                      |                              |   |                                                                                                    |                                                                                                    |  |  |
| *Last Name of Client                                                          | *First Name of Cl                               | ient                         |   | *Date of Birth                                                                                                 |                                                                                                    |  |  |
|                                                                               |                                                 |                              |   |                                                                                                    |                                                                                                    |  |  |
| *Preferred contact information for follow                                     | Social Security Number                          |                              | _ | *Gender                                                                                                    | *Race                                                                                                    |  |  |
| Section 3: Current living situation                                           |                                                 |                              |   |                                                                                                    |                                                                                                    |  |  |
| *Where do you sleep more frequently?                                          | Do you meet at                                  | t least one of the following |   | Do you lack the sufficient resources or                                                                        | Does the household's combined income                                                                                                    |  |  |
| Select Where do you sleep more frequ∉ ∨                                       | Failed to<br>participate<br>in Work<br>Programs | for Octing 2                 | • | support networks available to prevent you<br>from becoming homeless in the next 30-<br>days?<br>Yes No Unknown | have an annual income at or below 50% of<br>the Area Median Income for the area?<br>Yes No Unknown                                                                                                    |  |  |
| Does the household's combined income have an annual income at or below 30% of | Total Point Valu                                | es from Section 3            |   | 1                                                                                                    |                                                                                                    |  |  |
| the Area Median Income for the area?                                          |                                                 |                              |   |                                                                                                    |                                                                                                    |  |  |

Sections 1-3

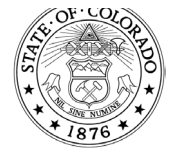

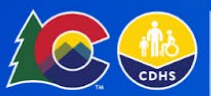

#### Section 4: Household Safety Considerations

This section contains questions about domestic violence and safety. Due to the potentially sensitive nature of these questions, additional training is required before assessors may access and use this part of the assessment.

If you have not received training in working with people who experience domestic violence or have not yet provided proof of your training to your CSA, then this section will be hidden.

Completing and passing the Family Violence Option Fundamentals web-based training in COLearn will meet the training requirement to access the domestic violence assessment in Section 4.

Help your CSA help you by providing this guide to them with proof that you have been trained, so they can enable these questions for you.

Section 4: Household safety considerations Are you currently being harmed or at risk of Have you experienced violence or threats Is your current housing situation in any way Total Point Values from Section 4 being harmed by another person? of violence in the last six months that has caused by a relationship that broke down, had an impact on feeling safe where you an unhealthy or abusive relationship, or be ○ Yes ○ No ○ Unknown cause family or friends caused you to belive? come evicted? 🔿 Yes 🔿 No 🔿 Unknown 🔿 Yes 🔿 No 🔿 Unknown Section 5: Household Vulnerabilities

#### Section 5: Determining household vulnerabilities

Do you have any family or friends in the area you can stay with if you lost housing? Yes No Unknown

Were you ever homeless and/or couch surfing when you were a child under 18years-old?

🔿 Yes 🔿 No 🔿 Unknown

Do you or anyone in your household have any documented physical health issues that makes it difficult to find or maintain housing?

🔿 Yes 🔿 No 🔿 Unknown

Did any of the following issues bring on your housing crisis?

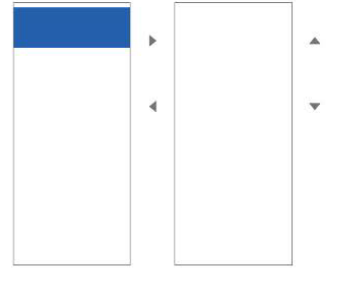

Do you or anyone in your household have any documented behavioral/ mental health issues that makes it difficult to find or maintain housing?

○ Yes ○ No ○ Unknown

Do any of the following issues make it difficult to find new housing or maintain existing housing?

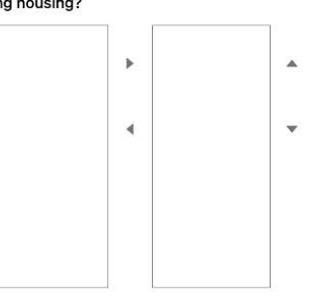

Do you or anyone in your household have any substance use (drinking or drug use) issues that makes it difficult to find or maintain housing?

○ Yes ○ No ○ Unknown

Total Point Values from Section 5

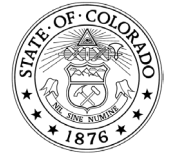

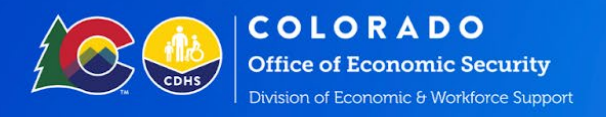

#### Section 6: Outcomes and Referrals

In this section click the Calculate Score button to add up the points from sections 3-5 and display a total point value. This point score will help the system make a recommendation for support and for referral.

Click submit to save the completed assessment.

|                                                                                                    |                                                                                                    | Sandbox: Sit3   Log out                                                                                                    |                                   |                      |
|----------------------------------------------------------------------------------------------------|----------------------------------------------------------------------------------------------------|----------------------------------------------------------------------------------------------------|-----------------------------------|----------------------|
| COLORADO<br>Enertita Management System<br>-san far de la Renarge<br>-san Strate                                                         | Search: 💌 🔍 Se                                                                                                    | arch                                                                                                    |                                   | ** • * ? * 👼         |
| CBMS Home WD                                                                                                    | Homeless Risk Assessment                                                                                                    |                                                                                                    | 0 C 🖨 🗙                           | n Functions More 👻 💉 |
| Interfaces Client Correspond<br>Search Criteria<br>Search By<br>O Case O Known Individual (<br>Case #<br>Individual Name<br>*First Name |                                                                                                    |                                                                                                    |                                   | ▲ ● 曲 ◎ 凶            |
| test<br>From                                                                                                    | Section 6: Outcomes and referrals<br>Below is the total assessment score of all point values from all<br>Once the Final Assessment Score has been generated, use the be | sections used to offer recommendations for service interven<br>low chart to determine recommendation categories for service | ntions and referrals/resources.   | earch                |
| First Name<br>test                                                                                                    | Final Assessment Score - Total<br>Point Values from ALL Sections<br>0 Services Only Assista                                                                             | Intervention                                                                                                    |                                   |                      |
| test                                                                                                    |                                                                                                    |                                                                                                    |                                   | ·                    |
| test                                                                                                    |                                                                                                    | Close                                                                                                    | Calculate Score Save Draft Submit |                      |
| test                                                                                                    | test                                                                                                    | • <b>8</b> /                                                                                                    |                                   |                      |
| test                                                                                                    | test                                                                                                    | • <b>8</b> /                                                                                                    |                                   |                      |

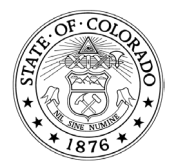